# BeoSound 5 Encore

## Útmutató

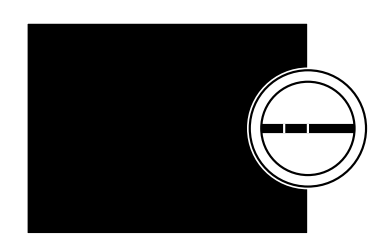

BANG & OLUFSEN

## Tisztelt Vásárlónk!

Ez az útmutató kiegészítő információkat tartalmaz a készülékről és részletesebben ismertet néhány, a Kezdő lépésekben bemutatott szolgáltatást és funkciót.

Egyebek mellett olvashat itt a beállításokról, a készülék használatáról egy Bang & Olufsen távirányítóval, és arról, hogyan készítheti fel digitális zenei forrásait a használatra.

Ezt az Útmutatót rendszeresen fogjuk frissíteni, hogy megtalálhatók legyenek benne például a szoftverfrissítésekkel bevezetett új szolgáltatások és funkciók.

Készülékével kapcsolatban további információk találhatók a Gyakran Ismételt Kérdések részben a <u>www.bang-olufsen.com/fag</u> honlapon.

## Tartalom

#### A menü áttekintése, 4

A képernyőn megjelenő menük áttekintése.

#### Helyi működtetés, 5

A zenei rendszer fizikai kezelőszerveinek használata.

#### A Beo5 illetve a Beo6 használata, 6

Zenei rendszerének használata egy Beo5 illetve Beo6 segítségével.

### A Beo4 használata, 7

Zenei rendszerének használata egy Beo4 segítségével.

#### A nyelv megváltoztatása, 8

A kijelző nyelvének megváltoztatása.

## A bekapcsolási időtartam megváltoztatása, 9

A POWER SAVING mód beállításainak módosítása.

#### **A szoftver frissítése, 10** A zenei rendszer szoftverének frissítése.

A PIN-kód rendszer, 11 A PIN-kód rendszer használata.

#### Hangbeállítások, 13 A balansz, a mély és magas hangok, stb. beállításának módja.

#### Szolgáltatások beállítása, 14 Ismerteti, hogy mit lehet elvégezni a SERVICE SETTINGS menüben.

Hálózati beállítások, 15 Ismerteti, hogy mit lehet elvégezni a NETWORK SETTINGS menüben.

#### A szerepek és az Option beállítása, 17 Jelforrások szerepeinek és neveiknek módosítása, és az Option beállítása.

A zene elérhetővé tétele, 18 A zenei jelforrások felkészítése a lejátszásra.

#### Színes listák és számozott kedvencek létrehozása, 24 Személyes lejátszási listák létrehozása.

**MOTS, 25** MOTS információk.

## A menü áttekintése

| A.MEM (USB - elöl)                | COVERS           |                                                   |
|-----------------------------------|------------------|---------------------------------------------------|
|                                   | ARTISTS          |                                                   |
|                                   | ALBUMS           |                                                   |
|                                   | TITLES           |                                                   |
|                                   | FAVOURITES       |                                                   |
|                                   | QUEUE            |                                                   |
|                                   |                  |                                                   |
| N.MUSIC/CD (ETHERNET/USB - hátul) | COVERS           |                                                   |
|                                   | ARTISTS          |                                                   |
|                                   | ALBUMS           |                                                   |
|                                   | TITLES           |                                                   |
|                                   | FAVOURITES       |                                                   |
|                                   | QUEUE            |                                                   |
|                                   |                  |                                                   |
| RADIO                             | GENRES           |                                                   |
|                                   | LANGUAGES        |                                                   |
|                                   | COUNTRIES        |                                                   |
|                                   | NAMES            |                                                   |
|                                   | FAVOURITES       |                                                   |
|                                   |                  |                                                   |
| A.AUX (line-in)                   |                  |                                                   |
|                                   |                  |                                                   |
| SETTINGS                          | SOUND            | VOLUME                                            |
|                                   |                  | BALANCE                                           |
|                                   |                  | BASS                                              |
|                                   |                  | IREBLE                                            |
|                                   |                  | LOUDNESS                                          |
|                                   | SYSTEM SETTINGS  |                                                   |
|                                   | STSTEWSETTINGS   | POWER SAVING                                      |
|                                   |                  | 1 OWER SAVING                                     |
|                                   | MAINTENANCE      | LIPDATE SOFTWARE                                  |
|                                   |                  | AUTOMATIC SOFTWARE UPDATE                         |
|                                   |                  | RESCAN MUSIC STORAGE                              |
|                                   |                  | LATEST RELEASE INFORMATION                        |
|                                   |                  | ABOUT                                             |
|                                   |                  | CHANGE PINCODE                                    |
|                                   |                  |                                                   |
|                                   | SERVICE SETTINGS | N.RADIO BUFFER                                    |
|                                   |                  | MOTS                                              |
|                                   |                  | ZENETÁROLÓ                                        |
|                                   | NETWORK INFO     |                                                   |
|                                   |                  |                                                   |
|                                   | NETWORK SETTINGS |                                                   |
|                                   | ROLES            | >>MUSIC STORAGE NAME                              |
|                                   | NOLLS            |                                                   |
|                                   |                  | (Itt lehet konfigurálni a zenetárakat az NI MUSI) |

## Helyi működtetés

A zenei rendszer helyi működtetésre készült. Böngésszen és válasszon a zenék és az állomások közül.

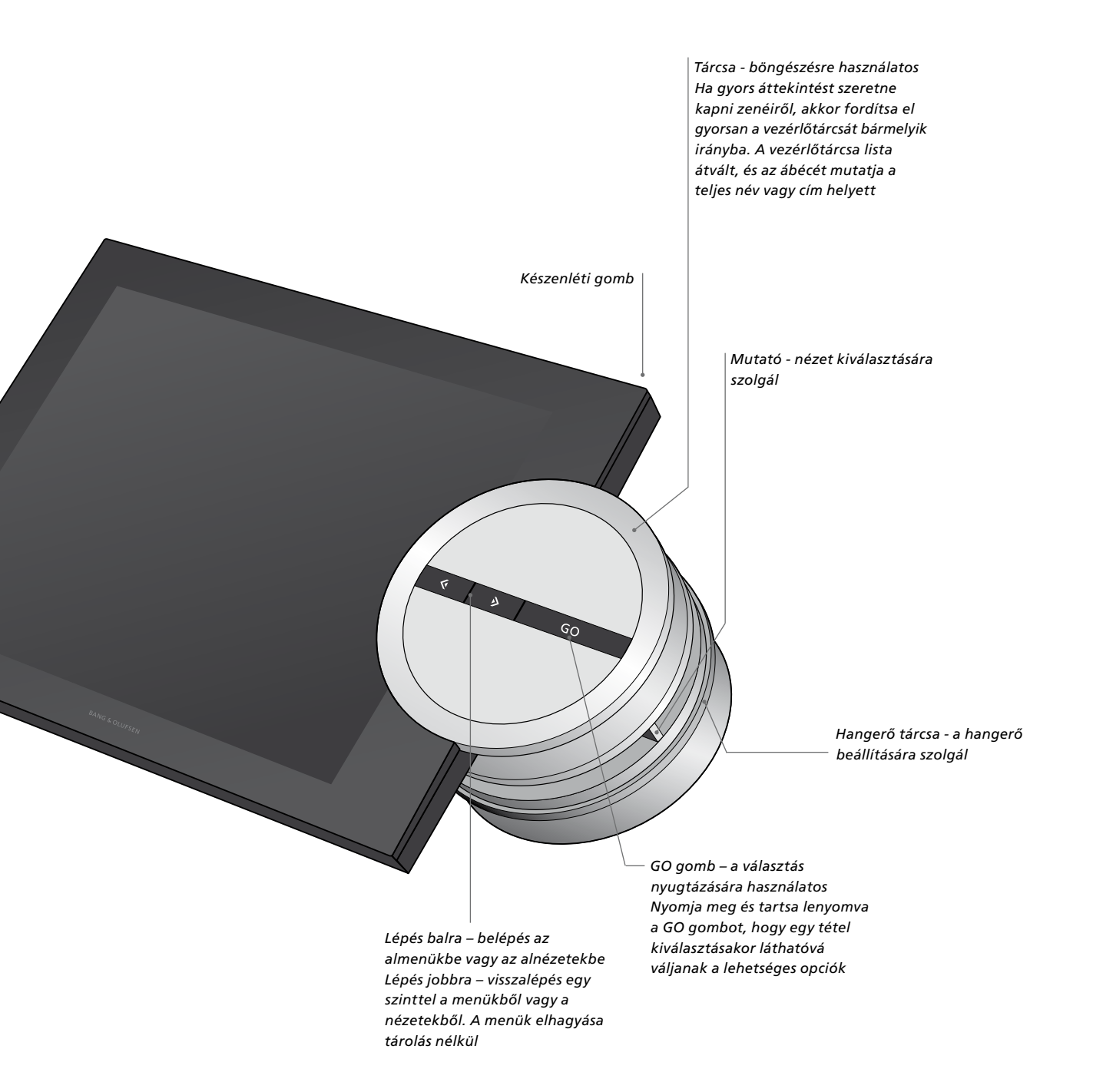

## A Beo5 illetve a Beo6 használata

Ha Beo5 vagy Beo6 készüléket használ, akkor konfigurálja azt a zenei rendszerrel való használatra. Érdeklődjön a forgalmazónál.

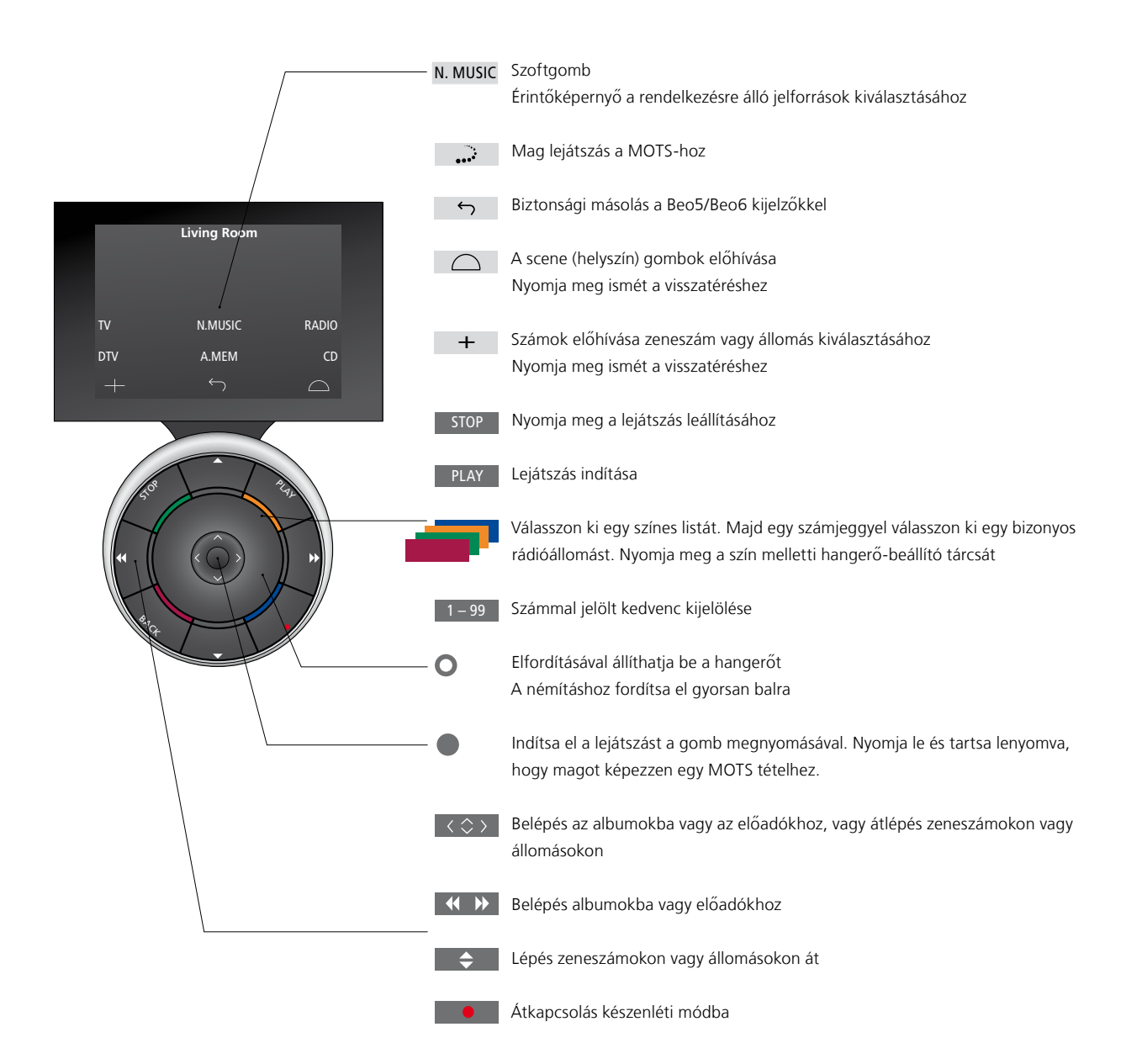

## A Beo4 használata

A zenei rendszer a Beo4 távirányítóval is működtethető.

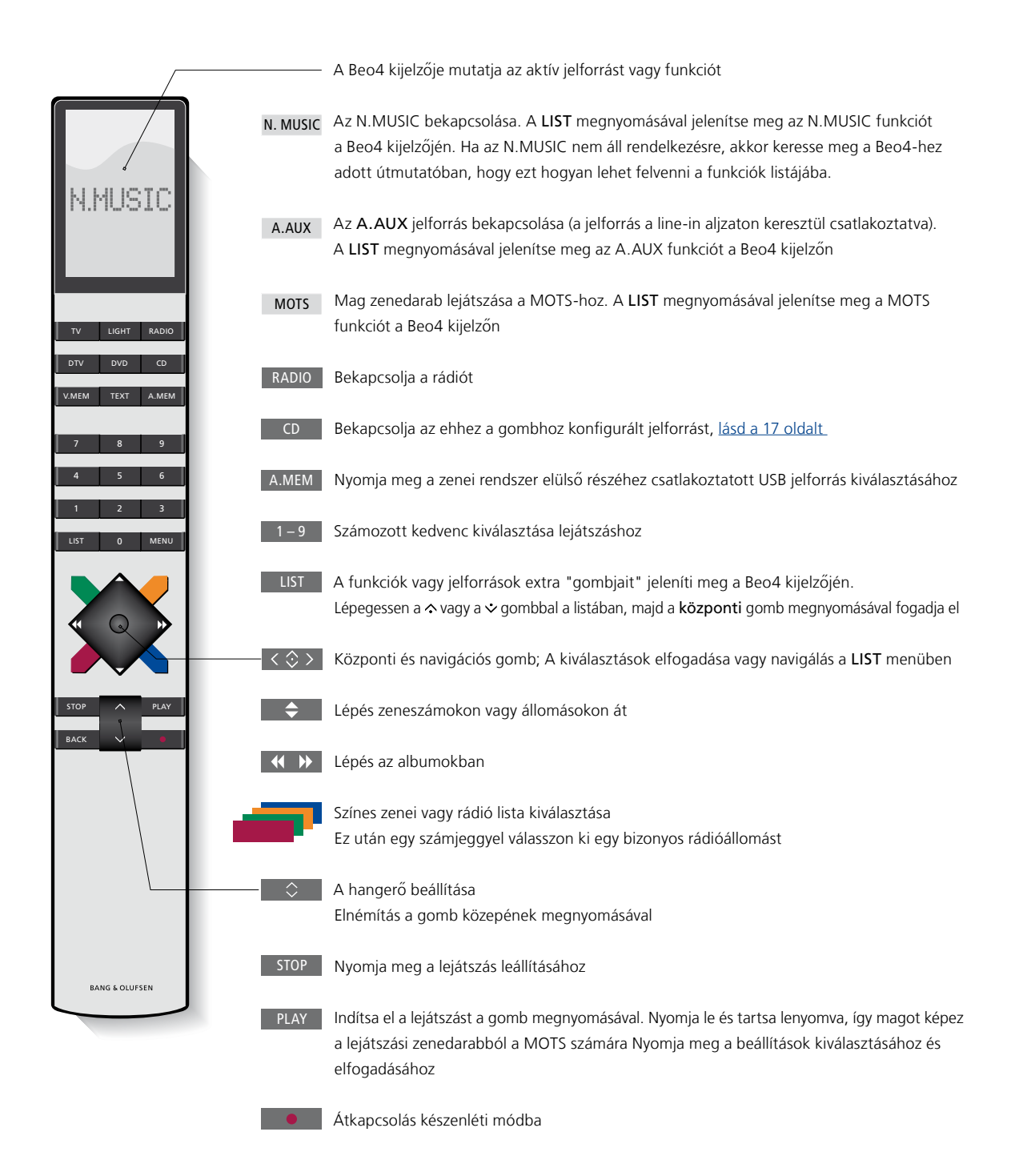

## A nyelv megváltoztatása

Zenei rendszerének kijelzőjén a nyelvet bármikor megváltoztathatja.

A nyelv kiválasztása után az összes menü és a kijelzőn látható üzenetek ezen a nyelven jelennek meg. Tetszése szerint módosíthatja a zenei rendszer kijelzőjének nyelvét.

#### A nyelv megváltoztatása ...

- > A mutató segítségével jelölje ki a MODE-ot.
- > A tárcsa elforgatásával válassza ki a SETTINGS funkciót, majd nyomja meg a GO gombot.
- > A mutató segítségével jelölje ki a SYSTEM SETTINGS-et.
- > A tárcsa elforgatásával válassza ki a LANGUAGE funkciót, majd nyomja meg a GO gombot.
- > A tárcsa elforgatásával válassza ki a kívánt nyelvet, majd a GO megnyomásával tárolja a beállítást, vagy …
- > … nyomja meg a > gombot, ha ki szeretne lépni a menüből, a beállítások mentése nélkül.

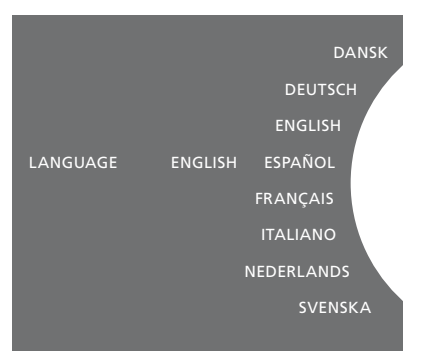

A kívánt nyelvet kiválaszthatja a SYSTEM SETTINGS menüben. Belépéskor a kijelzőn az aktuális nyelv látható, itt ez ENGLISH.

## A bekapcsolási időtartam megváltoztatása

Ha azt szeretné, hogy zenei rendszere gyorsabban kapcsoljon be, akkor módosíthatja a készenlét energiafogyasztását. Lerövidítheti a bekapcsolás időtartamát, ha megváltoztatja zenei rendszerének készenléti energiafogyasztását.

#### Energiafogyasztás módosítása ...

- > A mutató segítségével jelölje ki a MODE-ot.
- > A tárcsa elforgatásával válassza ki a SETTINGS funkciót, majd nyomja meg a GO gombot.
- > A mutató segítségével jelölje ki a SYSTEM SETTINGS-et.
- > A tárcsa elforgatásával válassza ki a POWER SAVING funkciót, majd nyomja meg a GO gombot.
- > A tárcsa elforgatásával válassza ki a YES vagy NO funkciót, majd nyomja meg a GO gombot.
- > A mutató felhasználásával lépjen ki a menüből.

Ne feledje, hogy a POWER SAVING menüben a NO kiválasztása után a zenei rendszer készenléti energiafogyasztása megnövekszik.

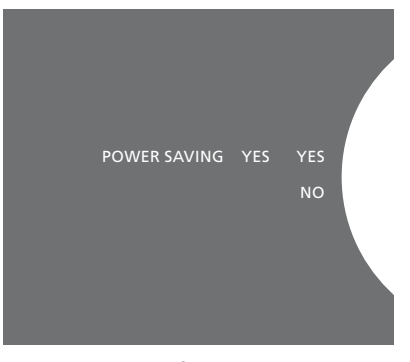

A készenléti energiafogyasztást a SYSTEM SETTINGS menüben módosíthatja. Belépéskor az aktuális beállítás látható, itt ez YES.

## Szoftverfrissítés

A szoftvert frissítheti 'manuálisan', de beállíthatja a rendszert automatikus frissítésre is, arra az esetre, ha új szoftver válik elérhetővé.

Szoftverfrissítés közben ne kapcsolja ki a hálózati táplálást.

Választhat, hogy manuálisan frissíti a szoftvert, vagy beállítja a rendszert a szoftver automatikus frissítésére.

#### Szoftverfrissítés manuálisan ...

- > A mutató segítségével jelölje ki a MODE-ot. > A mutató segítségével jelölje ki a
- > A tárcsa elforgatásával válassza ki a SETTINGS funkciót, majd nyomja meg a GO gombot.
- > A mutató segítségével jelölje ki a MAINTENANCE funkciót.
- > A tárcsa elforgatásával válassza ki az UPDATE SOFTWARE funkciót, majd nyomja meg a GO gombot.
- > A kijelzőn láthatóvá válik a Bang & Olufsen logó és ez az üzenet: 'Checking for new software - Press GO to cancel'.
- > Amikor a szoftver frissítése befejeződik, 'Download completed' szövegű üzenet jelenik meg a kijelzőn. Ha nem áll rendelkezésre új szoftver, a 'No new software update available' válik láthatóvá a kijelzőn.
- > A zenei rendszeren a készenléti gomb megnyomásával kapcsolja a rendszert készenléti módra, és várjon amíg az ismét magától bekapcsol, hogy a frissített szoftver hatásossá váljon.

MEGJEGYZÉS! A szoftver manuális frissítése egy egyszeri művelet, amely nincs hatással az 'AUTOMATIC SOFTWARE UPDATE' beállításra.

MEGJEGYZÉS! A lejátszásra hatással van a manuális szoftverfrissítés.

#### Automatikus szoftverfrissítés ...

- > A mutató segítségével jelölje ki a MODE-ot.
- > A tárcsa elforgatásával válassza ki a SETTINGS funkciót, majd nyomja meg a GO gombot.
- > A mutató segítségével jelölje ki a MAINTENANCE funkciót.
- > A tárcsa elforgatásával válassza ki az AUTOMATIC SOFTWARE UPDATE funkciót, majd válassza a YES opciót. A beállítás gyárilag le van tiltya.
- > Az 'AUTOMATIC SOFTWARE UPDATE' aktiválásához a tárcsa elfordításával válassza az ENABLED funkciót, majd a GO megnyomásával tárolja a beállítást.
- > A mutató felhasználásával lépjen ki a menüből.

MEGJEGYZÉS! Az 'AUTOMATIC SOFTWARE UPDATE' beállítás engedélyezése javasolt. Ha ez a beállítás le van tiltva, a rendszer nem keresi automatikusan az új szoftverfrissítéseket.

MEGJEGYZÉS! Zenei rendszerében nincs belső idő jelforrás. Ez azt jelenti, hogy az ön zenei rendszere automatikusan keresi a legfrissebb szoftverváltozatot, nyolcnaponként, egy egyedi ütemet követve, és nem igazodva más BeoSound 5 Encore zenei rendszerekhez.

## A PIN-kód rendszer

A felhasználó aktiválhatja a PINkód rendszert, és saját magának készíthet PIN-kódot. A PIN-kód rendszer kikapcsol, ha a felhasználó üres PIN-kódot rögzít.

A PIN-kód használata azt jelenti, hogy ha a zenei rendszer a táphálózatról körülbelül 30 percnél hosszabb ideig volt leválasztva, akkor az csak akkor aktiválható ismét, ha bekapcsolják a rendszert és beírják a PIN-kódot.

Ha nem ad meg PIN-kódot, a zenei rendszer mintegy három perc után automatikusan átvált készenléti állapotra.

#### A PIN-kód rendszer aktiválása ...

- > A mutató segítségével jelölje ki a MODE-ot.
- > A tárcsa elforgatásával válassza ki a SETTINGS funkciót, majd nyomja meg a GO gombot.
- > A mutató segítségével jelölje ki a MAINTENANCE funkciót.
- > A tárcsa elforgatásával válassza ki a CHANGE PINCODE funkciót, majd nyomja meg a GO gombot.
- > A tárcsa elfordításával írjon be egy 4-számjegyű, tetszés szerinti PIN-kódot, a GO megnyomásával pedig nyugtázzon minden egyes számjegyet. A jobb nyílgombbal törölhet számjegyeket, ha szükséges. Ha mindegyik számjegyet törlik, akkor a beírás törlődik.
- > A tárcsa elforgatásával válassza ki a STORE funkciót, majd nyomja meg a GO gombot.
- > Írja be ismét a PIN-kódot, majd a GO megnyomásával nyugtázzon minden egyes számjegyet.
- > A tárcsa elforgatásával válassza ki a STORE funkciót, majd nyomja meg a GO gombot.

#### A PIN-kód rendszer kikapcsolása ...

- > A mutató segítségével jelölje ki a MODE-ot.
- > A tárcsa elforgatásával válassza ki a SETTINGS funkciót, majd nyomja meg a GO gombot.
- > A mutató segítségével jelölje ki a MAINTENANCE funkciót.
- > A tárcsa elforgatásával válassza ki a CHANGE PINCODE funkciót, majd nyomja meg a GO gombot.
- > A vezérlőtárcsa elforgatásával írja be az aktuális PIN-kódot, a GO megnyomásával pedig nyugtázzon minden egyes beírt számjegyet. A jobb nyílgombbal törölheti az összes számjegyet, ha szükséges, és kiválaszthatja a TÁROL funkciót. Ez kikapcsolja a PIN-kód védelmet.
- > Most pedig tároljon egy 'üres' PIN-kódot. Ehhez a tárcsa elfordításával válassza a STORE funkciót, majd nyomja meg a GO gombot kétszer.

Ha ötször rossz kódot ad meg, akkor ennek hatására a zenei rendszer három órára leáll, és ez idő alatt nem lehet használni.

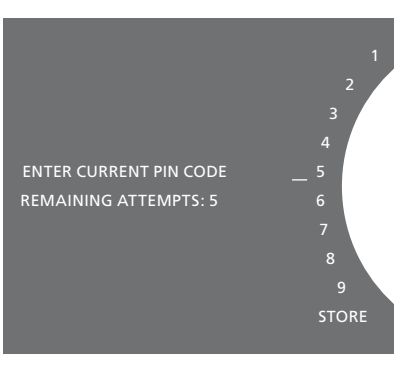

#### A PIN-kód módosítása ...

- > A mutató segítségével jelölje ki a MODE-ot.
- > A tárcsa elforgatásával válassza ki a SETTINGS funkciót, majd nyomja meg a GO gombot.
- > A mutató segítségével jelölje ki a MAINTENANCE funkciót.
- > A tárcsa elforgatásával válassza ki a CHANGE PINCODE funkciót, majd nyomja meg a GO gombot.
- > Ha a PIN-kód rendszer aktív, akkor a PINkód módosítása előtt be kell írni az aktuális PIN-kódot. Ehhez a tárcsa elfordításával írja be az aktuális PIN-kódot, a GO megnyomásával pedig nyugtázzon minden egyes számjegyet. A jobb nyílgombbal törölhet számjegyeket, ha szükséges.
- > A tárcsa elforgatásával válassza ki a STORE funkciót, majd nyomja meg a GO gombot.
- > Most, a tárcsa elfordításával írjon be egy 4-számjegyű, tetszés szerinti PIN-kódot, a GO megnyomásával pedig nyugtázzon minden egyes számjegyet. A jobb nyílgombbal törölhet számjegyeket, ha szükséges.
- > A tárcsa elforgatásával válassza ki a STORE funkciót, majd nyugtázza a GO megnyomásával.
- > Írja be ismét a PIN-kódot, majd a GO megnyomásával nyugtázzon minden egyes számjegyet.
- > A tárcsa elforgatásával válassza ki a STORE funkciót, majd nyomja meg a GO gombot.

Ne feledje, hogy ez egy három órás időszakon belül csak tíz alkalommal lehetséges.

#### Hasznos tanácsok ...

Ha a zenei rendszer a legelső bekapcsoláskor kéri a PIN-kód beírását, és nem kapott PINkódot a Bang & Olufsen forgalmazótól, akkor vegye fel a kapcsolatot a forgalmazóval és kérjen egy PIN-kódot, mielőtt bármi mást tenne.

Ha elfelejtené a PIN-kódját, akkor lépjen kapcsolatba a Bang & Olufsen forgalmazóval, hogy az szerezzen be egy mesterkódot a Bang & Olufsen-től. A mesterkódra a zenei rendszer újra aktiválásához van szükség.

## Hangbeállítások

Tárolja kedvenc hangbeállításait. Ha tárol egy hangbeállítást, a rendszer minden bekapcsoláskor ezen a hangerőn kezd el működni.

A hangbeállítások gyárilag olyan semleges értékre vannak állítva, amelyek a legtöbb hallgatási helyzetben megfelelőek.

#### A hangerő, valamint a mély és magas hangok beállítása

Előre beállíthatja a hangerőt, a basszust, a magas hangokat, és a balanszt. A hangosság funkció ellensúlyozza az emberi fül magas és mély hangok iránti érzéketlenségét. Ezeket a frekvenciákat alacsony hangerőn erősítik , ezáltal a halk zene dinamikusabbá válik.

Hangbeállítások ...

- > A mutató segítségével jelölje ki a MODE-ot.
- > A tárcsa elforgatásával válassza ki a SETTINGS funkciót, majd nyomja meg a GO gombot.
- > A mutató segítségével jelölje ki a SOUND funkciót.
- > A tárcsa elfordításával válassza ki a beállítandó hangelemet; VOLUME, BALANCE, BASS, TREBLE vagy LOUDNESS, majd nyomja meg a GO gombot. Az aktuális érték a 'tárcsa fókusza' a bevitelkor.
- > A tárcsa elforgatásával végezze el a hang beállítását, majd a GO megnyomásával tárolja véglegesen a beállítást, vagy …
- > … a → megnyomásával tárolja időlegesen a beállítást.

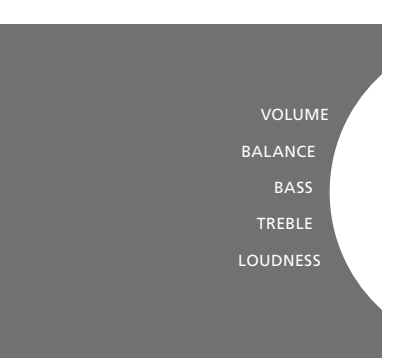

A hangbeállítás során a hangszórók a beállításnak megfelelően reagálnak.

A 0 hangerő elnémítja a hangot. Nem lehetséges 0 hangerőszintet vagy 75-nél erősebb szintet tárolni.

## Szolgáltatási beállítások

A SERVICE SETTING menüben, megnövelheti az internetes rádió puffer időtartamát, és kikapcsolhatja a MOTS funkciót.

A használni kívánt zenetároló kiválasztására használja, <u>lásd a</u> <u>22. oldalt.</u>

#### **N.RADIO** puffer

Ha szakadozottnak tűnik a hang, amikor internetes rádiót hallgat, akkor optimalizálhatja a gyenge internetes kapcsolatból adódó vételt, vagy a gyenge netrádió adatfolyamot a pufferelési idő megnövelésével.

- > A mutató segítségével jelölje ki a MODE-ot.
- > A tárcsa elforgatásával válassza ki a SETTINGS funkciót, majd nyomja meg a GO gombot.
- > A mutató segítségével jelölje ki a SERVICE SETTINGS-et.
- > A tárcsa elforgatásával válassza ki az N.RADIO BUFFER funkciót, majd nyomja meg a GO gombot.
- > A tárcsa elforgatásával válassza ki a pufferelés időtartamát másodpercekben, majd nyomja meg a GO gombot.

Ne feledje, hogy a pufferelés hosszának megnövelésével a rádió bekapcsolásának időtartama is meghosszabbodhat.

#### A MOTS kikapcsolása

A MOTS funkció automatikusan felhasználja a lejátszási sorból a legutóbb lejátszott zenedarabot arra, hogy hasonló zeneszámokból vég nélküli sort hozzon létre. A MOTS gyárilag aktiválva van. Azonban, ha olyan zeneszámokat szeretne, amelyet aktív módon ön választ ki, akkor kikapcsolhatia a MOTS funkciót.

- > A mutató segítségével jelölje ki a MODE-ot.
- > A tárcsa elforgatásával válassza ki a SETTINGS funkciót, majd nyomja meg a GO gombot.
- > A mutató segítségével jelölje ki a SERVICE SETTINGS-et.
- > A tárcsa elforgatásával válassza ki a MOTS funkciót, majd nyomja meg a GO gombot.
- > A tárcsa elforgatásával válassza ki a DISABLED funkciót, majd nyomja meg a GO gombot.

Ha a MOTS ki van kapcsolva, zenelejátszás csak akkor történik, ha manuálisan hozzáadta azt a lejátszási sorhoz. <u>A MOTS funkcióról</u> <u>bővebben a 25. oldalon olvashat.</u>

## Hálózati beállítások

Rendszerét csatlakoztathatja egy hálózathoz vezetékes vagy vezeték nélküli módon. A legmegbízhatóbb hálózati csatlakozás kedvéért a Bang & Olufsen javasolja a vezetékes kapcsolat alkalmazását.

A Bang & Olufsen javasolja a külön router - egy Network Link routert - és elérési pont alkalmazását a legmegbízhatóbb digitális zenelejátszás érdekében.

A Bang & Olufsen hálózat kialakításával kapcsolatban érdeklődjön a forgalmazónál.

A további lehetséges zenei jelforrásokról bővebben olvashat a, <u>18. oldalon.</u>

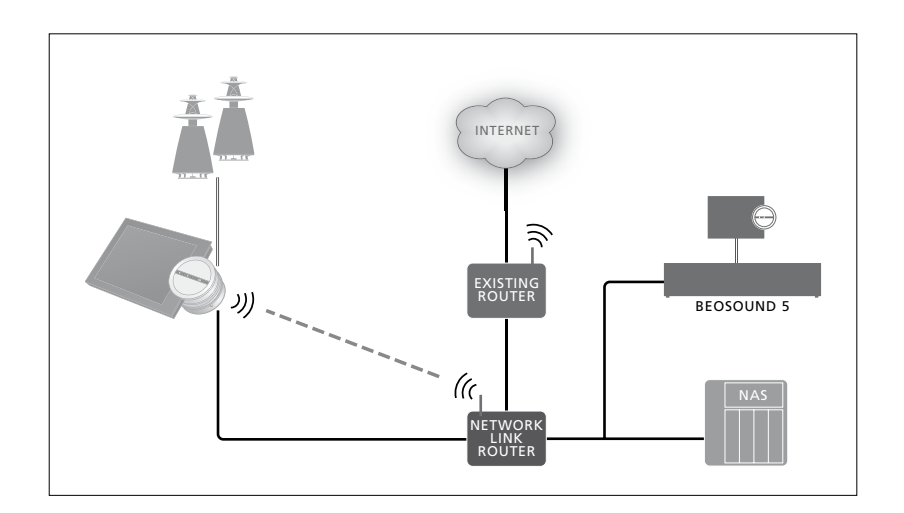

#### Vezetékes kapcsolat létrehozása

Csatlakoztassa az Ethernet kábel egyik végét a Network Link routerhez, a másik végét pedig a zenei rendszer Ethernet aljzatához. A DHCP funkció alapértelmezés szerint be van kapcsolva a zenei rendszer pedig konfigurálja önmagát a hálózathoz. Ha a DHCP szolgáltatás ki van kapcsolva, akkor kövesse az 'Automatikus csatlakozás a hálózathoz ...' című részben található útmutatásokat.

Ha valamilyen okból az IP cím, az alhálózati maszk, az átjáró és a DNS kiszolgáló kijelölése nem történik meg automatikusan, akkor kövesse a 'Manuális csatlakozás a hálózathoz ...' című rész útmutatásait.

#### Automatikus csatlakozás a hálózathoz ...

- > A mutató segítségével jelölje ki a MODE-ot.
- > A tárcsa elforgatásával válassza ki a SETTINGS funkciót, majd nyomja meg a GO gombot.
- > A mutató segítségével jelölje ki a NETWORK SETTINGS-et.
- > A tárcsa elforgatásával válassza ki az ADVANCED funkciót, majd nyomja meg a GO gombot.
- > A tárcsa elforgatásával válassza ki a DHCP funkciót, majd nyomja meg a GO gombot.
- > A tárcsa elforgatásával válassza ki az ENABLED funkciót, majd nyomja meg a GO gombot. A zenei rendszer ezek után a hálózatnak megfelelően lesz konfigurálva.

#### Manuális csatlakozás a hálózathoz ...

- > A mutató segítségével jelölje ki a MODE-ot.
- > A tárcsa elforgatásával válassza ki a SETTINGS funkciót, majd nyomja meg a GO gombot.
- > A mutató segítségével jelölje ki a NETWORK SETTINGS-et.
- > A tárcsa elforgatásával válassza ki az ADVANCED funkciót, majd nyomja meg a GO gombot.
- > A tárcsa elforgatásával válassza ki a DHCP funkciót, majd nyomja meg a GO gombot.
- > A tárcsa elforgatásával válassza ki a DISABLED funkciót, majd nyomja meg a GO gombot.
- > A tárcsa elforgatásával válassza ki az IP címet, az alhálózati maszkot, az átjárót és a DNS kiszolgálót, majd nyomja meg a GO gombot.
- > A tárcsa elforgatásával válassza ki az értéket, majd nyomja meg a GO gombot.
- > Ismételje meg ezt az eljárást minden egyes idevágó menütétel esetében.

#### Vezeték nélküli kapcsolat létrehozása

Létrehozhatja a vezeték nélküli hálózattal a kapcsolatot automatikusan a WPS protokoll segítségével, vagy létrehozhatja a kapcsolatot manuálisan is, ha routerében nincs WPS protokoll. Feltételezzük, hogy a hálózaton a DHCP szolgáltatás engedélyezve van.

#### Automatikus csatlakozás a hálózathoz ...

- A Network Link routeren található WPS gomb 
   <sup>O</sup> megnyomásával aktiválja a WPS protokollt.
- > A mutató segítségével jelölje ki a MODE-ot a zenei rendszerben.
- > A tárcsa elforgatásával válassza ki a SETTINGS funkciót, majd nyomja meg a GO gombot.
- > A mutató segítségével jelölje ki a NETWORK SETTINGS-et.
- > A tárcsa elforgatásával válassza ki a WIRELESS – WPS funkciót, majd nyomja meg a GO gombot.
- > Várjon, amíg a router hálózati neve és a 'CONNECTED' üzenet megjelenik a zenei rendszer kijelzőjén. A zenei rendszer ezek után a hálózatnak megfelelően van konfigurálva.

#### Manuális csatlakozás a hálózathoz ...

- > A mutató segítségével jelölje ki a MODE-ot a zenei rendszerben.
- > A tárcsa elforgatásával válassza ki a SETTINGS funkciót, majd nyomja meg a GO gombot.
- > A mutató segítségével jelölje ki a NETWORK SETTINGS-et.
- > A tárcsa elforgatásával válassza ki a WIRELESS – AUTO funkciót, majd nyomja meg a GO gombot.
- > Várjon, amíg láthatóvá válik a hálózati routerek listája.
- > Írja be a jelszavát, majd nyomja meg a GO gombot.\*1
- > Írja be a vezeték nélküli hálózat jelszavát, és nyomja meg a GO gombot. Várjon, amíg a router hálózati neve és a 'CONNECTED' üzenet megjelenik a zenei rendszer kijelzőjén. A zenei rendszer ezek után a hálózatnak megfelelően lesz konfigurálva.

<sup>1\*</sup> Ha az ön hálózatához tartozó routernek a neve nem jelenik meg a listában, akkor lehet, hogy a router úgy van konfigurálva, hogy ne jelezze ki az SSID-t (Szolgáltatáskészlet azonosítót). Ebben az esetben a WIRELESS – AUTO helyett válassza a WIRELESS – MANUAL funkciót, és a tárcsával válassza ki az országot, majd nyomja meg a GO gombot. A tárcsát használva írja be az SSID-t, a hálózat titkosításának típusát, majd a vezeték nélküli hálózat jelszavát, és minden egyes érték beírása után nyomja meg a GO gombot. Erről bővebben a hálózati routerhez mellékelt útmutatóban olvashat.

A Network Link routerről bővebben a Netvork Link routeréhez mellékelt útmutatóban olvashat.

Zenei rendszere támogatja a wi-fi WLAN 802.11 a/n szabványt, azaz 5 GHz-es. Ha a hálózati router nem támogatja az 5 GHz-et, akkor a zenei rendszer nem képes vezeték nélküli csatlakozásra. Ha tovább információkra van szüksége, forduljon a forgalmazóhoz.

#### A hálózati információk megtekintése

Az ön hálózati kapcsolatához létrehozott beállításokat megtekintheti a NETWORK INFO menüben.

- > A mutató segítségével jelölje ki a MODE-ot a zenei rendszerben.
- > A tárcsa elforgatásával válassza ki a SETTINGS funkciót, majd nyomja meg a GO gombot.
- > A mutató segítségével jelölje ki a NETWORK INFO-t. Ekkor megtekintheti hálózati beállításának egyik állapotát.

## A szerepek és az Option beállítása

A ROLES menüben megváltoztathatja, hogy a távirányító melyik gombja aktiválja az N.MUSIC jelforrást.

A gyári beállítás szerint, az N.MUSIC gomb kapcsolja be az N.MUSIC jelforrást, amely az UPnP aljzaton keresztül van csatlakoztatva, míg a CD gomb az USB-hátul aljzathoz csatlakoztatott jelforrást kapcsolja be.

A Beo4-en, az N.MUSIC gomb a LIST menüben található. Ha Beo4 távirányítója van, akkor módosíthatja a jelforrás nevét és aktiválhatja a CD gombot az N.MUSIC jelforrás helyett. Ha már van egy jelforrás, amelyet a CD gombhoz rendelt, akkor ez az N.MUSIC gombhoz lesz rendelve.

Az Option beállítást megváltoztathatja a távirányítóval, zenei rendszerének beállítása szerint.

#### Jelforrásnevek módosítása

Annak érdekében, hogy a távirányítón keresztül könnyebben elérhesse az N.MUSIC jelforrást, beállíthatja úgy a rendszert, hogy az N.MUSIC jelforrást a CD gombon keresztül lehessen bekapcsolni.

- > A mutató segítségével jelölje ki a MODE-ot.
- > A tárcsa elforgatásával válassza ki a SETTINGS funkciót, majd nyomja meg a GO gombot.
- > A mutató segítségével jelölje ki a ROLES funkciót.
- > A tárcsa elforgatásával válassza ki a CD vagy az N.MUSIC funkciót, majd nyomja meg a GO gombot.

MEGJEGYZÉS! Amikor zenei rendszerében CD-re változtatja meg a jelforrás nevét, akkor a Beo4-en a CD gombot kell használnia, és ki kell cserélnie az N.MUSIC szót, amikor ezt említik a műveleti sorrendekben, a CD szóra.

#### Beállítás megadása

Az ön beállításától függően, szükség lehet zenei rendszerében az Option beállítás módosítására.

#### Option megadása a hangrendszerhez ...

- > Miközben nyomva tartja a gombot a Beo4-en, nyomja meg a LIST gombot.
- > Engedje fel mindkét gombot.> Nvomia meg a LIST gombot többször
- Nyomja meg a LIST gombot tobbszor egymás után, hogy az OPTION? váljon láthatóvá a Beo4-en, majd nyomja meg a központi gombot.
- > A navigációs gombot fel vagy le irányban megnyomva hívja elő az A.OPT funkciót a Beo4 kijelzőjén, majd írja be a megfelelő számot (5, 4 vagy 0).\*1

#### A zenei rendszerben három különböző Option beállítási lehetőség van:

- Option 5-ös beállítás: (alapértelmezett beállítás). Akkor használatos, ha zenei rendszerét egy távirányítóról szeretné működtetni.
- Option 4-es beállítás: Ha két zenei rendszer van ugyanabban a szobában, akkor beállíthatja a BeoSound 5 Encore-t Option 4-ben. Amikor Option 4-ben van, akkor a BeoSound 5 Encore csak akkor reagál a távirányító parancsaira, ha azokat egy LINK\*<sup>2</sup> előzi meg.
- Option 0-ás beállítás: Ha azt szeretné, hogy zenei rendszere ne reagáljon a távirányítóra, akkor beállíthatja azt Option 0 funkciót, hogy csak helyileg lehessen működtetni.

<sup>1\*</sup> Az Option funkciónak a Beo6-on történő beállításának leírását lásd a Beo6 útmutatójában.

<sup>2\*</sup> Nyomja meg a LIST-et, majd a navigációs gomb fel vagy le irányú mozgatásával jelenítse meg a LINK-et a Beo4 kijelzőjén. Ez követően nyomjon meg egy jelforrás gombot, például CD-t.

## A zene elérhetővé tétele

Mielőtt használatba venné a rendszert, csatlakoztatnia kell azt az internethez, és elérhetővé kell tennie azokat a zenei jelforrásokat, amelyeket használni kíván. A zenei rendszer több forráson keresztül juttatja használóját zenei élményekhez - internet rádió, zenei anyag USB-ről/ merevlemezről, a BeoSound 5 készülékről, vagy akár egy hálózati tárolóeszközről (NAS -Network Attached Storage).

A forgalmazó segít önnek a rendszer felállításában és a jelforrások elérhetővé tételében.

Ha elérhetővé kívánja tenni a zenét, akkor zenetárolót is kell választania, <u>lásd a 22. oldalt</u>.

Megjegyzés! Ha legfőbb zenei forrása egy csatlakoztatott NAS (zenetároló), akkor módosíthatja a 'jelforrásnevet', hogy közvetlenül kapcsolhassa azt be Beo4 'CD' gombjával, lásd a 17. oldalt.

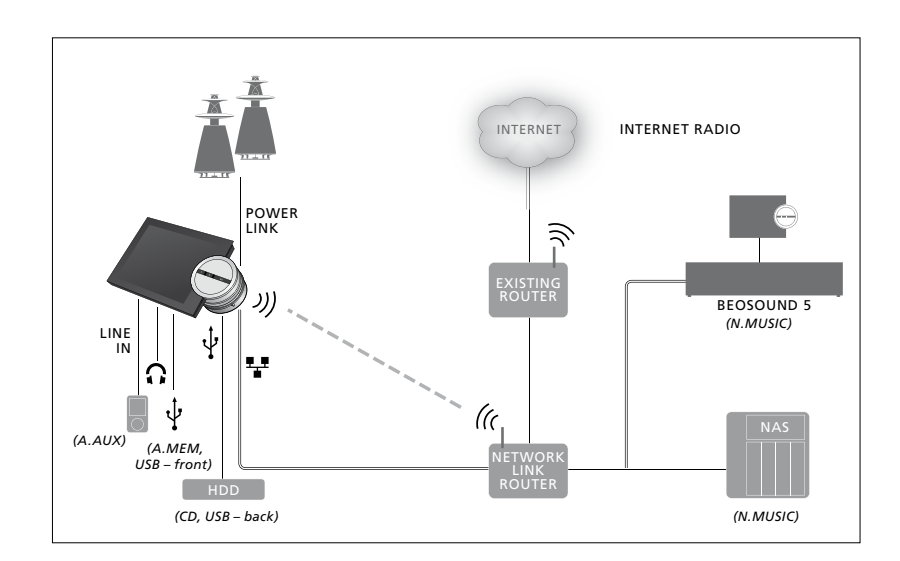

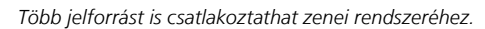

#### Gyári beállítás

N.MUSIC = tárolás az Ethernet-en CD = USB, hátul

#### Zenelejátszás egy USB jelforrásról

Le lehet játszani az USB eszközön tárolt zenét. Ha egy USB eszköz van csatlakoztatva a zenei rendszerhez, megjelenik egy A.MEM jelforrás, hogy kiválasztható legyen, a MODE menüben, vagy kiválaszthat egy olyan USB eszközt is, amely az N.MUSIC vagy a CD jelforráshoz van csatlakoztatva.

Szükség lehet némi időre, mielőtt az A.MEM, N.MUSIC vagy CD kiválasztható lesz a MODE menüből. A zenei rendszernek szüksége van némi időre, hogy elvégezze az USB eszköz átvizsgálását. Ezalatt az A.MEM, az N.MUSIC illetve a CD kiszürkül.

Nem lehet lejátszani az USB eszközön tárolt olyan zenét, amelyet digitális jogkezelés (DRM - Digital Rights Management) véd.

#### Az A.MEM vagy az N.MUSIC/CD jelforrás aktiválása ...

- > Csatlakoztassa az USB eszközt az egyik USB csatlakozóba.
- > A mutató segítségével jelölje ki a MODE-ot.
- > A tárcsa elfordításával válassza ki az
  A.MEM, az N.MUSIC vagy a CD funkciót.
- > Ez után kiválaszthatja a meghallgatni kívánt zenét a különböző kategóriákban a MOTS funkciót is beleértve - a borító böngészése révén.

Ne feledje, hogy a MOTS csak akkor végez kalkulációt, amikor a zenei rendszer készenléti módban van, és szüksége lehet némi időre a kalkuláció elvégzéséhez. Minél több fájl van tárolva az USB eszközön, annál hosszabb időt vehet igénybe a kalkuláció.

A digitális zenék kategorizálásának módja és a borítók bemutatása attól függően más és más, hogy milyen információk állnak rendelkezésre a digitális zenei fájlokról. A digitális zenei fájlokról bővebben a BeoSound 5 Encore GYIK részében a <u>www.bang-olufsen.com/faq</u> honlapon olvashat.

A zenei rendszer szinte bármelyik, a piacon található, digitális zenei formátumot képes lejátszani, ilyen többek között az MP3, a WMA és az FLAC. Erről bővebben, lásd a <u>www.bang-olufsen.com</u> honlapot.

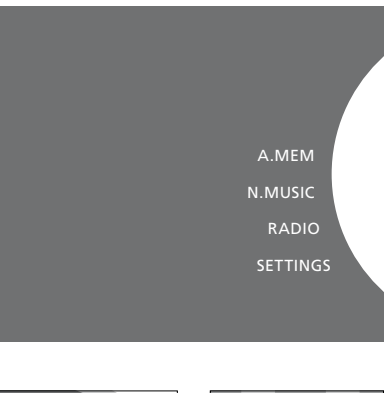

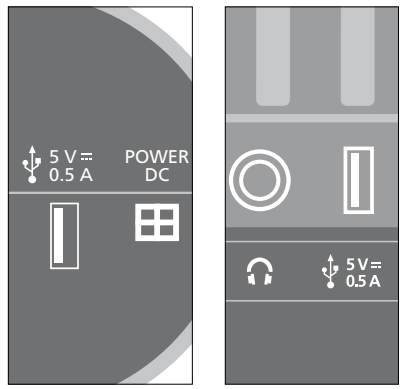

A zenei rendszer két USB csatlakozóval van ellátva - az egyik a kijelző alján található és az A.MEM jelforráshoz csatlakozik, a másik pedig a zenei rendszer hátoldalán, amely az N.MUSIC/CD jelforráshoz csatlakozik. Erről bővebben a Kezdő lépések leírásban olvashat.

#### Zenelejátszás egy bemeneti jelforrásról

Bármilyen hordozható zenei eszközt csatlakoztathat zenei rendszeréhez. Bang & Olufsen forgalmazójánál beszerezheti a megfelelő bemeneti (line-in) kábelt.

#### A bemeneti jelforrás aktiválása ...

- > Egy kábel segítségével csatlakoztassa a digitális zenei eszközt a LINE IN aljzatba.
- > A mutató segítségével jelölje ki a MODE-ot.
- > A tárcsa elforgatásával válassza ki az A.AUX funkciót, majd nyomja meg a GO gombot.
- > Válassza ki azt a zenét, amelyet meg szeretne hallgatni közvetlenül a hordozható eszközön.

#### Néhány szó a használatról ...

- Ha egy bemeneti jelforrásról játszik le zenét, akkor közvetlenül a hordozható eszközön navigál a zenék között, indít és állít le lejátszást.
- A hangerőt egyaránt állíthatja az audió rendszeren vagy a hordozható eszközön.
- A rendszer nem fog borítókat megjeleníteni, ha egy bemenet jelforrásról történik a lejátszás.
- A MOTS szolgáltatás nem alkalmazható a bemeneti jelforrásról lejátszott zenére.

A.MEM N.MUSIC RADIO A.AUX SETTINGS

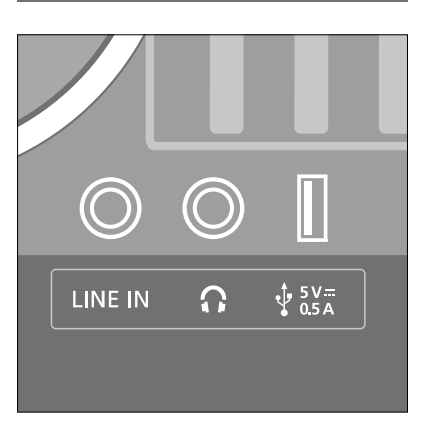

A bemeneti kábel egyik végét csatlakoztassa a hordozható zenei eszközhöz, például egy fülhallgató kimenethez, a másik végét pedig a zenei rendszer LINE IN aljzatához. Erről bővebben a Kezdő lépések leírásban olvashat.

#### Internet rádió meghallgatása

Ha internet rádiót szeretne hallgatni, akkor a zenei rendszernek csatlakoztatva kell lennie az internethez. Lehet, hogy az Ön Bang & Olufsen forgalmazója már elvégezte a telepítést, de ha nem, akkor\_ akkor tekintse meg a 15. oldalon a hálózati beállításokat.

#### Az internet rádió bekapcsolása ...

- > A mutató segítségével jelölje ki a MODE-ot.
- > A tárcsa elforgatásával válassza ki a RADIO
- funkciót, majd nyomja meg a **GO** gombot. > Válassza ki a hallgatni kívánt állomást, majd nyomja meg a **GO** gombot a lejátszáshoz.

Lehet, hogy eltelik néhány másodperc a hang megjelenéséig. Ez az időtartam függ az internet kapcsolat sebességétől, az N.Radio puffer méretétől és annak a rádióállomásnak a teljesítményétől, amelyhez csatlakozik. Az N.Radio pufferről a 14. oldalon olvashat.

Kedvenc rádióállomásait felveheti egy kedvencek listába, a gyors kiválasztás elősegítésére. <u>Lásd a 24. oldalt a színes</u> listákról és a számozott kedvencekről. A.MEM N.MUSIC RADIO A.AUX SETTINGS

Lehet, hogy az internet rádióállomások letöltéséhez némi időre lesz szükség. A letöltési folyamatot a bal felső sarokban látható 'Loading' üzenet jelzi, a tárcsa mellett pedig egy jelzés halad a szürke félkör mentén.

#### Zenelejátszás az N.MUSIC jelforrásról

Zenei rendszere lehetővé teszi digitális zenei könyvtárának elérését az ön hálózatán keresztül. A digitális zenei könyvtár lehet akár egy BeoSound 5 vagy szabványos NAS eszközök adott választéka. Egynél több zenei könyvtárat is hozzáadhat zenei rendszeréhez. Az N.MUSIC jelforrás használatához, a zenei rendszernek csatlakoznia kell a hálózathoz. Ha a BeoSound 5 -öt zenei könyvtárként szeretné használni, akkor úgy kell beállítani, hogy zenei szerverként viselkedjen.

Lehet, hogy az Ön Bang & Olufsen forgalmazója már elvégezte a telepítést, de ha nem, <u>akkor tekintse meg a 15.</u> <u>oldalon a hálózati beállításokat.</u>

Ha kikapcsolja a zenei könyvtár tárolóját (BeoSound 5 vagy NAS), akkor nem fog tudni lejátszani zenét a tárolóról. Amikor ismét bekapcsolja a tárolót, zenei rendszere automatikusan ismét kapcsolatba kerül a zenei könyvtárral.

#### Az N.MUSIC bekapcsolása ...

- > A mutató segítségével jelölje ki a MODE-ot.
- > A tárcsa elforgatásával válassza ki az
  N.MUSIC funkciót, majd nyomja meg a
  GQ\*1 gombot.
- > Válassza ki a hallgatni kívánt zenét, majd nyomja meg a GO gombot a lejátszáshoz.

<sup>1</sup>\* Ha átnevezte az N.MUSIC funkciót CD-re a könnyű Beo4 navigáció kedvéért, akkor helyette a CD-t válassza. <u>Erről bővebben a 17.</u> oldalon olvashat.

#### Zene tárolása ...

Az N.MUSIC meghallgatásához ki kell választania, hogy melyik zenetárolót kívánja használni.

#### BeoSound 5 hozzáadása zenei könyvtárként ...

- > Kapcsolja be a BeoSound 5 egységet és a mutató segítségével jelölje ki a MODE funkciót.
- > A tárcsa elforgatásával válassza ki a SETTINGS funkciót, majd nyomja meg kétszer a GO gombot.
- > A mutató segítségével jelölje ki a SERVICE SETTINGS-et.
- > A vezérlőtárcsa elforgatásával válassza ki a ZENEI SZERVER funkciót és nyomja meg a GO gombot.
- > A tárcsa elforgatásával válassza ki a YES-t, majd nyomja meg a GO gombot. Lehet, hogy várnia kell egy kis ideig, mielőtt a BeoSound 5 kiválasztható lesz zenei tárolóként a BeoSound 5 Encore zenei rendszerben.
- > ...
- > Ez után forduljon a BeoSound 5 Encore zenei rendszeréhez, és a mutató segítségével jelölje ki a MODE-ot.
- > A tárcsa elfordításával válassza ki a SETTINGS funkciót, és nyomja meg a gombot kétszer, majd nyomja meg a GO gombot a zenei rendszeren.
- > A mutató segítségével jelölje ki a SERVICE SETTINGS-et.
- > A tárcsa elforgatásával válassza ki a MUSIC STORAGE funkciót, majd nyomja meg a GO gombot.

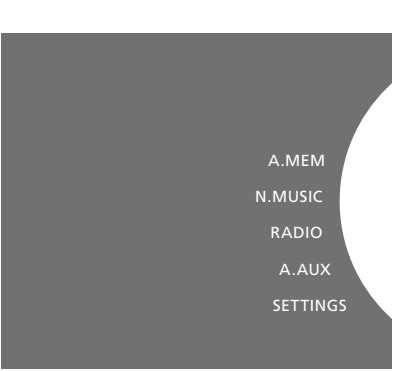

- > Jelölje ki a menüben a hálózat BeoSound 5 állomásnevet.
- > Válassza ki a GO megnyomásával.

#### Egy NAS hozzáadása zenei könyvtárként ...

- > A mutató segítségével jelölje ki a MODE-ot.
- > A tárcsa elfordításával válassza ki a SETTINGS funkciót, és nyomja meg a gombot kétszer, majd nyomja meg a GO gombot a zenei rendszeren.
- > A mutató segítségével jelölje ki a SERVICE SETTINGS-et.
- > A tárcsa elforgatásával válassza ki a MUSIC STORAGE funkciót, majd nyomja meg a GO gombot.
- > Válassza ki a NAS nevét a menüben.
- > Válassza ki a GO megnyomásával.

#### Amikor először csatlakoztat egy új zenei könyvtárat, a következőket kell figyelembe vennie:

- A zenei rendszernek némi időre van szüksége a zenei gyűjteménynek a borító és kategória szerinti böngészés miatti indexeléséhez. A fájlformátumokra, a borítók és kategória szerinti böngészésre vonatkozóan, lásd a <u>www.bang-olufsen.com</u> és a BeoSound 5 Encore GYIK oldalakat a <u>www.bang-olufsen.com/faq</u> honlapon.
- A digitális zenei könyvtár MOTS zenei kalkulációja akkor zajlik le, amikor a zenei rendszer készenléti állapotban van. Ha egy új könyvtárat csatlakoztat, hagyjon némi készenléti időt a MOTS számára. Minél több fájl van tárolva a zenei könyvtárban, annál hosszabb időt vehet igénybe a kalkuláció. <u>A MOTS funkcióról bővebben</u> a. 25. oldalon olvashat.

Ahhoz, hogy hozzáférjen az NAS-on tárolt zenéhez, az NAS eszközön engedélyeznie kell az UPnP/DLNA funkciót. Tekintse meg az NAS eszközhöz mellékelt útmutatót. A Bang & Olufsen több high-end NAS eszközzel tesztelte és vizsgálta át a zenei rendszert. A legjobb teljesítmény elérése érdekében csak az átvizsgált NAS eszközök használata javasolt. Ha többet szeretne megtudni, akkor forduljon a forgalmazóhoz, vagy tekintse meg a BeoSound 5 Encore GYIK-ját a <u>www.bang-olufsen.com/faq</u> honlapon.

#### A zenei tároló újraellenőrzése

Ha új zenei fájlok váltak elérhetővé a zenei tárolóban, és ezek nem jelennek meg automatikusan a zenei rendszerben, vagy a fájltartalom nem pontos, újraellenőrzéssel frissítse fel a zenei rendszert.

- > A mutató segítségével jelölje ki a MODE-ot.
- > A tárcsa elforgatásával válassza ki a SETTINGS funkciót, majd nyomja meg a GO gombot.
- > A mutató segítségével jelölje ki a MAINTENANCE funkciót.
- > A tárcsa elforgatásával válassza ki a RESCAN MUSIC STORAGE funkciót, majd nyomja meg a GO gombot. A zenei könyvtár tárolóban zajlik az új zene keresése.

## Színes listák és számozott kedvencek létrehozása

Személyes lejátszási listákat is létrehozhat. Négy szín, a vörös, a zöld, a sárga és a kék használható fel a lejátszási listákhoz. Például, mindegyik családtag elkészítheti saját kedvenc zenéinek vagy rádióállomásainak listáját, vagy készíthet listákat különleges alkalmakra, például ünnepekre vagy partikra.

Számot is adhat zenének vagy rádióállomásnak, hogy gyorsabban elérhesse a távirányítón keresztül.

#### Színes listák

Mindegyik színes lista egy lejátszási lista, amely több zeneszámot, albumot vagy rádióállomást tartalmazhat. Négy színes lista áll rendelkezésére az N.MUSIC jelforráshoz, és négy a RADIO jelforráshoz.

#### Színes lista készítése ...

- > Keresse meg azt a zeneszámot, albumot vagy állomást, amelyet hozzá kíván adni egy színes listához, majd nyomja le és tartsa lenyomva a GO gombot.
- > A tárcsa segítségével jelöljön ki egy színt.
- > Nyomja meg a **GO** gombot.
- > Ezek után kiválaszthatja a színes listát a FAVOURITES menüből, vagy a Bang & Olufsen távirányító megfelelő gombjának megnyomásával.

#### Számozott kedvencek

Minden számozott kedvenc tartalmazhat vagy egy rádióállomást vagy több tételt. Egy tétel lehet egy zeneszám, egy album, vagy egy művész, és kijelölhet vagy egyet a gyors elérés érdekében, vagy többet, hogy lejátszási listaként használhassa a számozott kedvencet. Ha egy rádióállomást rendel egy már használatban lévő számhoz, akkor ez felváltja a korábbi állomást. Ha egy olyan számhoz rendel egy tételt, amely már használatban van, akkor ez hozzáadódik a már meglévő tartalomhoz. Az N.MUSIC jelforráshoz 99, továbbá a RADIO jelforráshoz is 99 számozott kedvenc áll rendelkezésre.

#### Számozott kedvenc készítése ...

- > Keresse meg azt a tételt, amelyhez egy számot kíván rendelni, majd nyomja meg és tartsa megnyomva a GO gombot.
- > A tárcsa segítségével jelöljön ki egy számot.
- > Nyomja meg a GO gombot.
- > Ezek után kiválaszthatja a számozott kedvencet a FAVOURITES menüből, vagy a Bang & Olufsen távirányító megfelelő számának megnyomásával.

## MOTS

A MOTS hasonló jellegű zenék folyamatos hallgatását teszi lehetővé. A MOTS szolgáltatás sokféle paraméterrel méri a zenék hasonlóságát, például hangzás, dinamika és ritmus szempontjából, hogy egy "lejátszási sort" állítson elő hasonló zeneszámokból a lejátszáshoz.

A MOTS megkönnyíti a zene keresését bizonyos helyzetben, vagy egyszerűen csak elkezdi a lejátszást. Csak egy zeneszámot kell kiválasztania, a MOTS pedig automatikusan összeállít egy listát a hasonló zenékből.

#### Egyszerre egy jelforrás

A MOTS az aktuálisan kiválasztott zene forrását használja fel lejátszási sor előállítására. A MOTS egyszerre csak egy jelforrást használ.

Ne feledje, hogy MOTS lejátszási sorokat nem lehet előállítani A.AUX vagy N.RADIO jelforrás felhasználásával.

#### MOTS kalkulációk

A MOTS kalkulációk alapja a hangzás, a dinamika és a ritmus aspektusai, és az olyan paraméterek szerinti keresés, mint előadó, album és műfaj. A MOTS a lejátszási sorhoz legutóbb hozzáadott szám felhasználásával hasonló zeneszámokból automatikusan egy vég nélküli sort hoz létre, amely hozzáadódik a már meglévő lejátszási sor tartalmához.

A MOTS kalkulációk az éppen hozzáadott zenei könyvtár tárolókon, vagy a csatlakoztatott USB eszközökön zajlanak le, amikor a zenei rendszer készenléti módban van. Amikor egy USB eszközt csatlakoztat, vagy amikor egy zenei könyvtár tárolót csatlakoztat vagy első alkalommal, vagy kikapcsolt állapot után, a MOTS kalkulációk elvégzéséhez szükség lesz némi készenléti időre.

<u>A MOTS szolgáltatás be- és kikapcsolásáról</u> <u>bővebben olvashat a 14. oldalon.</u>

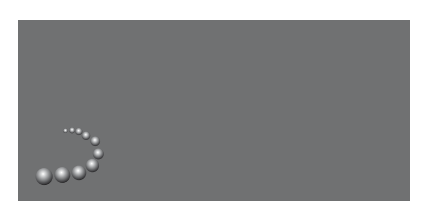

A MOTS logó.

A tárcsa melletti félkör világítani kezd, és jelzi, hogy a MOTS kalkuláció folyamatban van.

#### A MOTS kalkulációk leállítása ...

> Amikor a MOTS kalkuláció zajlik, nyomja le és tartsa lenyomva a készenlét gombot négy másodpercnél hosszabb ideig, ekkor leállítja a MOTS kalkulációt. A készenlét gomb négy másodpercnél rövidebb ideig tartó lenyomása törli a meglévő MOTS kalkulációkat.

Amikor zajlik a MOTS kalkuláció, a készenlét indikátor villog. Amikor leállítja a MOTS kalkulációt, a készenlét indikátor villogása megszűnik.